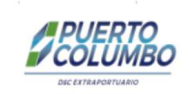

# User Guide - Pre-Visación Electrónica AGA

17 de Julio, 2020

## Índice

- 1. Objetivo.
- 2. Link, Acceso.
- 3. Opciones.
- 4. Documentos a Visar.
- 5. Documentos Transferencia.
- 6. Documentos Visados.
- 7. Notificaciones.
- 8. Preguntas Frecuentes.

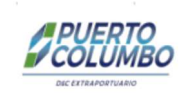

## 1. <u>Objetivo.</u>

El presente documento tiene como objeto describir el proceso de "Pre-Visación Electrónica" para Contenedores Directos, Contenedores Indirectos y Carga Suelta.

## 2. Link, Acceso.

a. Link <a href="http://sai.puertocolumbo.com:8080/XPS/loginext.jsp">http://sai.puertocolumbo.com:8080/XPS/loginext.jsp</a>

## b. Acceso

Se debe ingresar usuario, contraseña y seleccionar el Terminal (Valparaíso o San Antonio).

| Acceso clientes     | 5 |
|---------------------|---|
| gmendezaga          |   |
|                     |   |
| San Antonio         |   |
| Recordar Contraseña |   |
| -                   |   |
| Ingresar            |   |

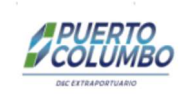

## 3. Opciones.

| COLUMBO          | 8                  |                       |                     |             |
|------------------|--------------------|-----------------------|---------------------|-------------|
| Administración ~ | Pre Visación ~     | Retiro Carga Suelta ~ | Retiro Contenedor 🛩 | Consultas ~ |
|                  | Documentos a Visar | R                     |                     |             |
|                  | Documentos Transf  | erencia               |                     |             |
|                  | Documentos Visado  | )S                    |                     |             |
|                  |                    |                       |                     |             |

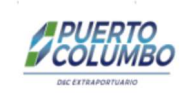

## 4. Documentos a Visar.

Permite Administrar Solicitudes.

|                         |                                                           |            | F                   | iltro de Búsqueda                 |   |                                    |                      |                  |
|-------------------------|-----------------------------------------------------------|------------|---------------------|-----------------------------------|---|------------------------------------|----------------------|------------------|
| Solicitud               | BL                                                        | Contenedor | Manifiesto          | Estado Solicitud<br>TODOS         | Ŧ | Rango Fechas D4/05/2020            | al 12/05/2020        | Buscar           |
|                         |                                                           |            | Re                  | gistros Encontrados               |   |                                    |                      |                  |
| strar 10 🔻 r            | registros                                                 |            |                     |                                   |   |                                    | Bus                  | icar.            |
| Solicitud               | BL                                                        | Manifiesto | Nave / Viaje        | Fecha Creacion AGA                |   | Registro AEP 0                     | Estado Transferencia | Estado Solicitud |
| ٣                       | ×                                                         | Y          |                     |                                   | T | Ŧ                                  | Ŧ                    |                  |
| 2                       | HFSC20010316(N)                                           | 190703     | TEST 3 / COYAIQUE   | gmendezaga / 05/05/2020 12:36:11  |   | superuser / 05/05/2020<br>13:12:59 | APROBADA             | APROBADA         |
| 3                       | 4352-0952-912.022(N)                                      | 191263     | HAY CAMBIOS / Jorge | gmendezaga / 06/05/2020 15:24:00  |   | superuser / 06/05/2020<br>23:23:52 | APROBADA             | APROBADA         |
| 7                       | QJVALPARAISO19120002(H)                                   | 188308     | ASDF / test 4       | gmendezaga / 07/05/2020, 17:01:38 |   | superuser / 08/05/2020<br>11:58:16 | APROBADA             | APROBADA         |
| 8                       | PLIHQ4B39193(BN)                                          | 193101     | TEST BUG / TEST BUG | gmendezaga / 12/05/2020 12:11:50  |   |                                    | PENDIENTE            | SOLICITADA       |
| 8 Mostrando registros i | PLIHQ4B39193(BN)<br>del 1 al 4 de un total de 4 registros | 193101     | TEST BUG / TEST BUG | gmendezaga / 12/05/2020 12:11:50  |   |                                    | PENDENTE             | Anterior 1       |

#### Campos relevantes.

| 1                    |                                                        |
|----------------------|--------------------------------------------------------|
| Nombre               | Observación                                            |
| Id Solicitud         | Id de Solicitud.                                       |
| Estado Transferencia | Pendiente                                              |
|                      | Solicitada                                             |
|                      | Aprobada:                                              |
|                      | Rechazada                                              |
| Estado Inscripción   | Solicitada                                             |
|                      | Aprobada                                               |
|                      | Rechazada: Alguno de los documentos ha sido rechazado. |
|                      | Anulada: Solicitud anulada por Aga                     |

## a. Funciones

- i. Ver Documentos
- ii. Contenedores: Permite visualizar los Contenedores.
- iii. Editar: Permite modificar solo Documentos Rechazados.
- iv. Anular: Permite anular una solicitud.
- v. +

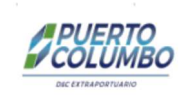

#### b. +

## Permite registrar Nuevas Solicitudes.

BL: Se debe ingresar BL (última apertura) y presionar botón buscar.

| # - | Tipo Documento 🗢     | Número Documento 0 | Documento Electrónico                           |
|-----|----------------------|--------------------|-------------------------------------------------|
| 1   | Documento Aduanero * | 333                | Seleccionar archivo DA 333,pdf                  |
| 2   | Seleccion de Aforo * | 444                | Seleccionar archivo Aforo 444.pdf               |
| 3   | Pago de Derechos *   | 222                | Seleccionar archivo GD 222.pdf                  |
| 4   | Tatc *               | 555                | Seleccionar archivo Tatc 555.pdf                |
| 5   | BL.*                 | \$03073523         | Seleccionar archivo BL 4352-0952-912.022.pdf    |
| 6   | Guia Despacho        |                    | Seleccionar archivo Ningún archivo seleccionado |
| 7   | Hoja Seguridad       |                    | Seleccionar archivo Ningún archivo seleccionado |

#### Campos Relevantes

| Campos         | Observación                                               |
|----------------|-----------------------------------------------------------|
| Tact           | Requerido solo para Contenedores.                         |
| Guía Despacho  | Requerido solo para Contenedores Directos y Carga Suelta. |
| Hoja Seguridad | Requerido para Contenedor IMO.                            |

## c. Ver Documentos.

Acciones: Permite visualizar Observaciones para Documentos Rechazados.

| ostr  | ar 10 🔻 registros            | E                         | Buscar:    |              |
|-------|------------------------------|---------------------------|------------|--------------|
| # -   | Tipo Documento 0             | Documento 0               | Estado 0   | Acciones     |
| 1     | Documento Aduanero           | 2                         | APROBADA   | ٩            |
| 2     | Seleccion de Aforo           | 2                         | APROBADA   | ۹            |
| 3     | Pago de Derechos             | 1                         | RECHAZADA  | ٩            |
| 4     | Tatc                         | 1                         | SOLICITADA | ٩            |
| 5     | BL                           | 1                         | SOLICITADA | ٩            |
| 6     | Guia Despacho                | Sin Documento PDF         | NO APLICA  | Sin Acciones |
| 7     | Hoja Seguridad               | Sin Documento PDF         | NO APLICA  | Sin Acciones |
| lostr | ando registros del 1 al 7 de | e un total de 7 registros | Anterior   | Siguiente    |

## d. Contenedores.

## Permite visualizar lista de Contenedores.

| Mostrar 10 🔻 registros | E            | Buscar:          |    |
|------------------------|--------------|------------------|----|
| Id Contenedor -        | Contenedor   | BL               | \$ |
| 842371                 | MNBU335757-2 | TAOS19087062 (N) |    |

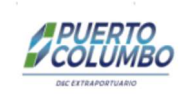

## 5. Documentos Transferencia.

Permite registrar Documentos de Transferencia.

| -0952-912.022 | Contene      | dor            | Manifiesto Estado Tran      | sferencia                                                                                                    | Rango Fechas                                                                       |                                                                                                    |                                                                                                    |
|---------------|--------------|----------------|-----------------------------|----------------------------------------------------------------------------------------------------|------------------------------------------------------------------------------------|----------------------------------------------------------------------------------------------------|----------------------------------------------------------------------------------------------------|
| -0952-912.022 |              |                |                             |                                                                                                    |                                                                                    |                                                                                                    |                                                                                                    |
|               |              |                | TODOS                       | *                                                                                                    | 07/05/2020                                                                         | al 07/05/2020                                                                                                    | Buscar                                                                                                    |
|               |              |                |                             |                                                                                                    |                                                                                    |                                                                                                    |                                                                                                    |
|               |              |                |                             |                                                                                                    |                                                                                    |                                                                                                    |                                                                                                    |
|               |              |                | Registros Encontrados       |                                                                                                    |                                                                                    |                                                                                                    |                                                                                                    |
|               |              |                |                             |                                                                                                    |                                                                                    |                                                                                                    |                                                                                                    |
|               |              |                |                             |                                                                                                    |                                                                                    | Busca                                                                                                    | IC.                                                                                                    |
|               | Manifiesto 0 | Nave / Viaje 0 | Documento Transferencia     | C Registro Transferencia                                                                                                    | Registro Transferencia AEP                                                         | © Estado Solicitud 0                                                                                                    | Estado Transferenc                                                                                                    |
|               |              | 1              |                             |                                                                                                    |                                                                                    |                                                                                                    |                                                                                                    |
| Ψ             |              | •              |                             |                                                                                                    |                                                                                    |                                                                                                    |                                                                                                    |
|               |              | C Manifesto C  | Manifiesto C Nave / Viaje C | Construction Construction Const | Manifiesto     Nave / Viaje     Documento Transferencia     Registro Transferencia | Manifiesto     Nave / Viaje     Documento Transferencia     Registro Transferencia     Registro Transferencia     Registro Transferencia     C | Registros Encontrados         Busci           1         Manifiesto         Nave / Viaje         Documento Transferencia         Registro Transferencia         Registro Transferencia AEP         Estado Solicibud         1 |

## a. Funciones

- i. PR: Permite imprimir PR.
- ii. Tarifas: Permite visualizar Tarifas
- iii. Observaciones
- iv. Contenedores
- v. Subir Documento de Transferencia.

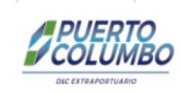

6. <u>Documentos Visados.</u> Permite Visualizar Documentos Visados.

|                                             |                                                                                           |                                            |                                                            | Filtro de Búsqueda                                                                                                    |                                                                                                    |                                                                  |                                                                      |                                                         |
|---------------------------------------------|-------------------------------------------------------------------------------------------|--------------------------------------------|------------------------------------------------------------|----------------------------------------------------------------------------------------------------|----------------------------------------------------------------------------------------------------|------------------------------------------------------------------|----------------------------------------------------------------------|---------------------------------------------------------|
| ld Solicitud                                | BL                                                                                        | Conter                                     | redor                                                      | Manifiesto Estado Visados<br>FINALIZADA                                                                                               | Rango Fech<br>v D                                                                                               | as<br>04/05/2020 al                                              | 08/05/2020                                                           | Buscar                                                  |
|                                             |                                                                                           |                                            |                                                            |                                                                                                    |                                                                                                    |                                                                  |                                                                      |                                                         |
| Mostrar 10                                  | • registros                                                                               |                                            |                                                            | Registros Encontrados                                                                                                    |                                                                                                    |                                                                  | Buscar.                                                              |                                                         |
| Mostrar 10<br>Id Solicitud -                | ▼ registros<br>BL                                                                         | © Manifiesto ≎                             | Nave / Viaje                                               | Registros Encontrados<br>Registro AGA                                                                                                 | Registro AEP                                                                                                    | <ul> <li>Estado Solicitud</li> </ul>                             | Buscar:<br>Estado Transferencia 0                                    | Estado Visado                                           |
| Mostrar 10<br>Id Solicitud -                | registros BL     r                                                                        | Manifiesto                                 | Nave / Viaje 0                                             | Registros Encontrados<br>Registro AGA                                                                                                 | Registro AEP                                                                                                    | <ul> <li>Estado Solicitud</li> <li>•</li> </ul>                  | Buscar:<br>Estado Transferencia $\diamond$                           | Estado Visado                                           |
| Mostrar 10<br>Id Solicitud -                | registros     BL     T     HFSC20010316(N)                                                | Manifiesto o                               | Nave / Viaje C                                             | Registros Encontrados Registro AGA  gmendezaga / 05/05/2020 12.36-11                                                                  | Registro AEP v superuser / 08/05/2020 17:06:07                                                                  | C Estado Solicitud C                                             | Buscar:<br>Estado Transferencia 🌣<br>🔻                               | Estado Visado<br>FINALIZADA                             |
| Mostrar 10<br>Id Solicitud -<br>V<br>2<br>3 | registros  BL      HFSC20010316(N)      4352.0952.912.022(N)                              | Manifiesto C<br>190703<br>191263           | Nave / Viaje C<br>TEST 3 / COYAIQUE<br>HAY CAMBIOS / Jorge | Registros Encontrados Registro AGA gmendezaga / 05/05/2020 12:36:11 gmendezaga / 06/05/2020 15:24:00                                  | Registro AEP  superuser / 08/05/2020 17/06/07  superuser / 07/05/2020 14.52.52                                  | C Estado Solicitud C<br>(AFICOLADA<br>(AFICOLADA)                | Buscar<br>Estado Transferencia C<br>Y<br>AMROBADA<br>AMROBADA        | Estado Visado<br>FINALIZADA<br>FINALIZADA               |
| Mostrar 10<br>Id Solicitud -<br>2<br>3<br>7 | registros  BL      HFSC20010316(N)      4352-0952-912.022(N)      QJVALPARAISO19122002(H) | Manifiesto C<br>190703<br>191263<br>188306 | Nave / Viaje                                               | Registros Encontrados Registro AGA gmendezaga / 05/05/2020 12:36:11 gmendezaga / 06/05/2020 15:24:00 gmendezaga / 07/05/2020 17:01:38 | Registro AEP  superuser / 08/05/2020 17/06/07  superuser / 07/05/2020 14.52:52  superuser / 08/05/2020 16.57:07 | C Estado Solicitud C<br>V<br>APEIOLAGA<br>APEIOLAGA<br>APEIOLAGA | Buscar<br>Estado Transferencia 2<br>APROMADA<br>APROMADA<br>APROMADA | Estado Visado<br>FINALIZADA<br>FINALIZADA<br>FINALIZADA |

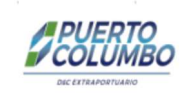

## 7. Notificaciones.

#### a. Periodo de Visación.

Envío de notificación a Aga, indicando el Período de Visación Electrónica.

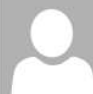

Reportes Puerto Columbo

Actualizacion Fechas Visacion de Contenedores en Manifiesto 190703

Para fpizarro92@gmail.com; Guillermo Mendez Cowell

lunes 04-05-2020 23:09

ATT00001.bin 12 KB

Se informa la actualización de fechas del proceso de Visación Manifiesto: 190703 Viaje: COYAIQUE Nave: TEST 3 Fecha ETA: 27/02/2020 01:05 Apertura Visación: 01/05/2020 12:00 Cierre Visación: 21/05/2020 02:05 Terminal:PUERTO COLUMBO SAN ANTONIO (CL)

÷

PUERTO COLUMBO SAN ANTONIO (CL)

Visite nuestra Web

#### b. Solicitud "Documentos a Visar".

Envío de notificación a Aga, al momento de grabar la Solicitud.

Reportes Puerto Columbo

SAI - SOLICITUD: DOCUMENTOS A VISAR, BL(N) 4352-0952-912.022, ID: 3, ESTADO: SOLICITADA

〕 Si hay problemas con el modo en que se muestra este mensaje, haga clic aquí para verlo en un explorador web.

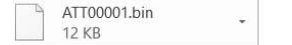

Estimado(a) Guillermo Aga:

ara Guillermo Mendez Cowell

SOLICITUD: 3 BL (N): 4352-0952-912.022 ESTADO: SOLICITADA

DOCUMENTOS

| # | DOCUMENTO          | NÚMERO DOCUMENTO  | ESTADO     |
|---|--------------------|-------------------|------------|
| 1 | DOCUMENTO ADUANERO | 333               | SOLICITADA |
| 2 | AFORO              | 444               | SOLICITADA |
| 3 | PAGO DERECHOS      | 222               | SOLICITADA |
| 4 | TATC               | 555               | SOLICITADA |
| 5 | BL                 | 4352-0952-912.022 | SOLICITADA |

PUERTO COLUMBO SAN ANTONIO (CL)

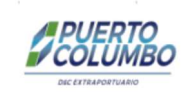

## c. Validación de Solicitud.

Envío de notificación a Aga, cuando Puerto Columbo valida solicitud.

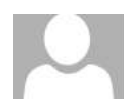

Reportes Puerto Columbo

÷

SAI - VALIDACION: DOCUMENTOS A VISAR, BL(N) 4352-0952-912.022, ID: 3, ESTADO: RECHAZADA

Para Guillermo Mendez Cowell

🚺 Si hay problemas con el modo en que se muestra este mensaje, haga clic aquí para verlo en un explorador web.

ATT00001.bin 12 KB

Estimado(a) Guillermo Aga:

SOLICITUD: 3 BL (N): 4352-0952-912.022 ESTADO: RECHAZADA

DOCUMENTOS:

| # | DOCUMENTO          | NÚMERO DOCUMENTO  | ESTADO    |
|---|--------------------|-------------------|-----------|
| 1 | DOCUMENTO ADUANERO | 333               | APROBADA  |
| 2 | AFORO              | 444               | RECHAZADA |
| 3 | PAGO DERECHOS      | 222               | APROBADA  |
| 4 | TATC               | 555               | APROBADA  |
| 5 | BL                 | 4352-0952-912.022 | APROBADA  |

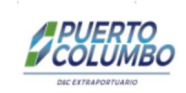

## d. Tarifas "Contenedor Indirecto/Carga Suelta".

Envío de notificación a Aga, cuando Puerto Columbo carga tarifa en formato PDF.

## e. Solicitud "Documento Transferencia".

Envío de notificación a Aga, al momento de grabar la Solicitud de Transferencia.

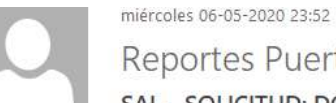

Reportes Puerto Columbo

SAI - SOLICITUD: DOCUMENTOS TRANSFERENCIA, BL(N)4352-0952-912.022, ID: 3, ESTADO:SOLICITADA

ara Guillermo Mendez Cowell

ATT00001.bin -12 KB

Estimado(a) Guillermo Aga:

SOLICITUD: 3 BL (N): 4352-0952-912.022 ESTADO: SOLICITADA

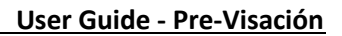

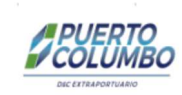

## 8. Preguntas Frecuentes.

- Mensaje "Manifiesto no habilitado"
   Mostrado cuando Control Documentos (Puerto Columbo) aún no finaliza el "Cierre de Inscripción de Retiro Directo".
- b. Mensaje "BL no es última apertura" en Mostrado cuando BL no corresponde a última apertura (BL correspondiente a Documento Aduanero).

## Historial de Versiones

| Fecha             | Versión | Autor                   |
|-------------------|---------|-------------------------|
| 13 de Julio, 2020 | 1.0     | Guillermo Mendez Cowell |